## How-To Guide for Reviewing Merit Effective 4/1/2024

- 1. Once logged into Workday type "RPT Annual Merit Review" in the search bar.
- 2. Once the report has been selected, the below pop-up will appear on your screen. Select **"Compensation Review: Management Merit CY2024"** and your organization, select the "include subordinate organization" to view indirect reports.

| Compensation Review Process *     | := |
|-----------------------------------|----|
| Organizations                     | := |
| Include Subordinate Organizations |    |

- 3. The below screenshot is an example of the report which will assist in identifying impacted employees.
  - a. The report is a snapshot of employee base pay changes effective April 1<sup>st</sup>, 2024.
  - b. Merit awarded as a lump sum is shown in under "Bonus & One-Time Payments", paid in the April 12<sup>th</sup>, 2024 paycheck for biweekly paid employees and April 30<sup>th</sup>, 2024 for monthly paid employees.
  - c. The report can be exported to Excel by using the icon shown in the top right corner of your screen.

| RPT - Annual Merit Review 🚥 1년                                                                                                    |                   |                                      |                              |                        |                       |                      |                    | Export to Excel                |  |  |
|----------------------------------------------------------------------------------------------------|-------------------|--------------------------------------|------------------------------|------------------------|-----------------------|----------------------|--------------------|--------------------------------|--|--|
| Compensation Review Process Compensation Review: Employee Merit CY2023 Include Subordinate Organizations No   Organizations Geisinger (John Doe (00748)) Include Subordinate Organizations No |                   |                                      |                              |                        |                       |                      |                    |                                |  |  |
| 2 items                                                                                                    |                   |                                      |                              |                        |                       |                      |                    | Turn off the new tables view ● |  |  |
| Employee ID                                                                                                    | Employee          | Position                             | Supervisory Organization     | Current Total Base Pay | Actual Percent Change | Actual Amount Change | New Total Base Pay | Bonus & One-Time Payments      |  |  |
| 00589                                                                                                    | Jane Bill (00589) | P-00001 Patient Acces Representative | Geisinger (John Doe (00748)) | 27.91                  | 0.00%                 | 0.00                 | 27.91              | 1,000.00                       |  |  |
| 00269                                                                                                    | Bill Bob (04891)  | P-00205 Clinic Nurse                 | Geisinger (John Doe (00748)) | 20.50                  | 3.5025%               | 0.72                 | 21.22              | ÷                              |  |  |